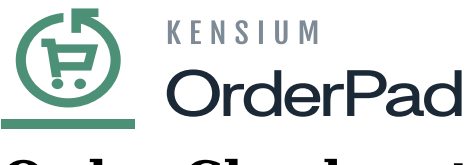

# **Order Check-out**

Since the customer is ready to complete the purchase, click on **[CHECKOUT]** to place the order.

| ≡ Menu                   | Ē                  | OrderPad                           |            |          | Hi, Rahul   |  |
|--------------------------|--------------------|------------------------------------|------------|----------|-------------|--|
| Q Search or scan barcode | [111]              | Jamie<br>Returning customer ( 8 )  | Clear cart | M        | ore Actions |  |
|                          |                    | Product                            | Qty        |          | Price       |  |
|                          | <u></u>            | CHAIRS : 5-Seater<br>Color : White |            | $\oplus$ | \$78.89 🔟   |  |
| Add Customer             | Add Guest Customer | Coffee Table                       | ⊖ 3        | $\oplus$ | \$78.89 🔟   |  |
| %                        | <u>141</u>         | Accent Chair                       | • 1        | $\oplus$ | \$120.00 🗍  |  |
| Add Discount             | Add Custom Sala    | Custom Sale<br>Name : Smart Watch  | ⊖ 4        | $\oplus$ | \$25.00 🔟   |  |
|                          |                    |                                    |            |          |             |  |
| <u>ب</u>                 | ä                  |                                    |            |          |             |  |
| Save Cart                | View Saved Carts   |                                    |            |          |             |  |
| ľ                        | - <b>D</b>         |                                    |            |          |             |  |
| Add Notes                | Ship to Customer   | 9 Items                            |            |          |             |  |
|                          |                    | Subtotal                           |            |          | \$535.56    |  |
|                          |                    | Estimated Tax                      |            |          | \$53.56     |  |
| Orders                   | Products           | Estimated Total                    |            |          | \$589.12    |  |
|                          |                    |                                    | С СНЕСКОИТ |          |             |  |

# CHECKOUT

- After clicking [CHECKOUT], you will be directed to the [Review and Place Order] page.
- You can review Shipping charges on the **Review and Place Order** page and select the **[Payment Method]** from the available options.
- If a coupon is available, input it in the **[Enter Coupon Code]** option.

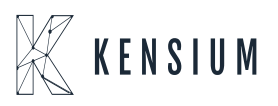

| ≡ Menu |                                                                                 |                                      |                                         | Hi, Yaswanth |
|--------|---------------------------------------------------------------------------------|--------------------------------------|-----------------------------------------|--------------|
|        | Review and Place Order                                                          |                                      |                                         |              |
|        | <ul> <li>Cash</li> <li>Pay Later</li> <li>Credit Card (Card Present)</li> </ul> | Subtotal<br>Tax<br>Shipping<br>Total | \$377.78<br>\$37.78<br>Free<br>\$415.56 |              |
|        | Enter Coupon Code  Coupon Code Enter code  Apply                                |                                      |                                         |              |
|        | Review Order                                                                    |                                      |                                         |              |
|        |                                                                                 |                                      |                                         |              |
|        |                                                                                 |                                      |                                         |              |

## Review Order

• The shipping information field is enabled only when a registered customer is linked to the cart. For a guest customer, there is no shipping information field. Click **[Select]** to select an address and **[Add]** to add a new address.

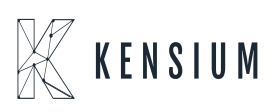

| Review and Place Order                                                                            |              |                                                                 |  |
|---------------------------------------------------------------------------------------------------|--------------|-----------------------------------------------------------------|--|
|                                                                                                   |              |                                                                 |  |
| Shipping Information<br>Las Vegas<br>+91 73066-18700<br>817 Mesa Drive<br>Las Vegas, Nevada 89101 | US Ta        | ubtotal \$298.89<br>ax \$29.89<br>hipping Free<br>otal \$328.78 |  |
| Cash Pay Later Credit Card (Card Pres                                                             | sent)        |                                                                 |  |
| Enter Coupon Code                                                                                 | ~            |                                                                 |  |
|                                                                                                   | Review Order |                                                                 |  |

## Review and Place Order

• To make the entered address a default, enable the checkbox beside [Make this my default address]

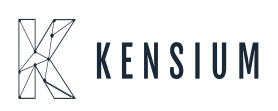

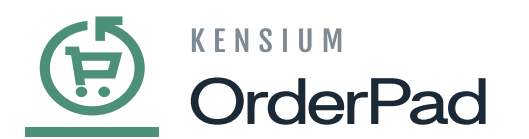

| 🗮 Menu                | ( )                          | ensition<br>OrderPad | Hi,      | Henry |
|-----------------------|------------------------------|----------------------|----------|-------|
| Deview and Di         | New Address                  |                      | ×        |       |
| Review and Pic        | First Name                   | Middle Name          | <b>^</b> |       |
| Shipping I            |                              |                      | \$15.78  |       |
| Las Vegas             | Last Nama                    |                      | \$1.58   |       |
| +91 73066<br>817 Mesa | Last Name                    |                      | Free     |       |
| Las Vegas             |                              |                      | \$17.36  |       |
|                       | Country                      |                      |          |       |
| O Cash                | United States                | ~                    |          |       |
| O Pay Lat             | Street Address               | Street Address 2     |          |       |
| Credit (              |                              |                      |          |       |
|                       | City                         | State                |          |       |
| Enter Co              |                              | State                |          |       |
|                       |                              | ~                    |          |       |
|                       | ZIP / Postal Code            | Phone Number         |          |       |
|                       |                              |                      |          |       |
|                       | Make this my default address |                      |          |       |
|                       |                              |                      |          |       |
|                       | Cancel                       | Save                 | •        |       |
|                       |                              |                      |          |       |

Make address as default

• On selecting the address click on [Apply].

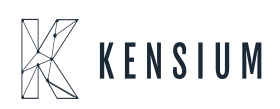

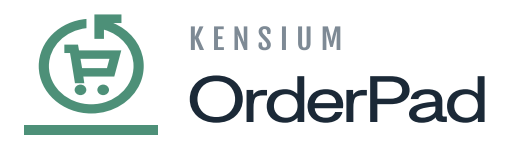

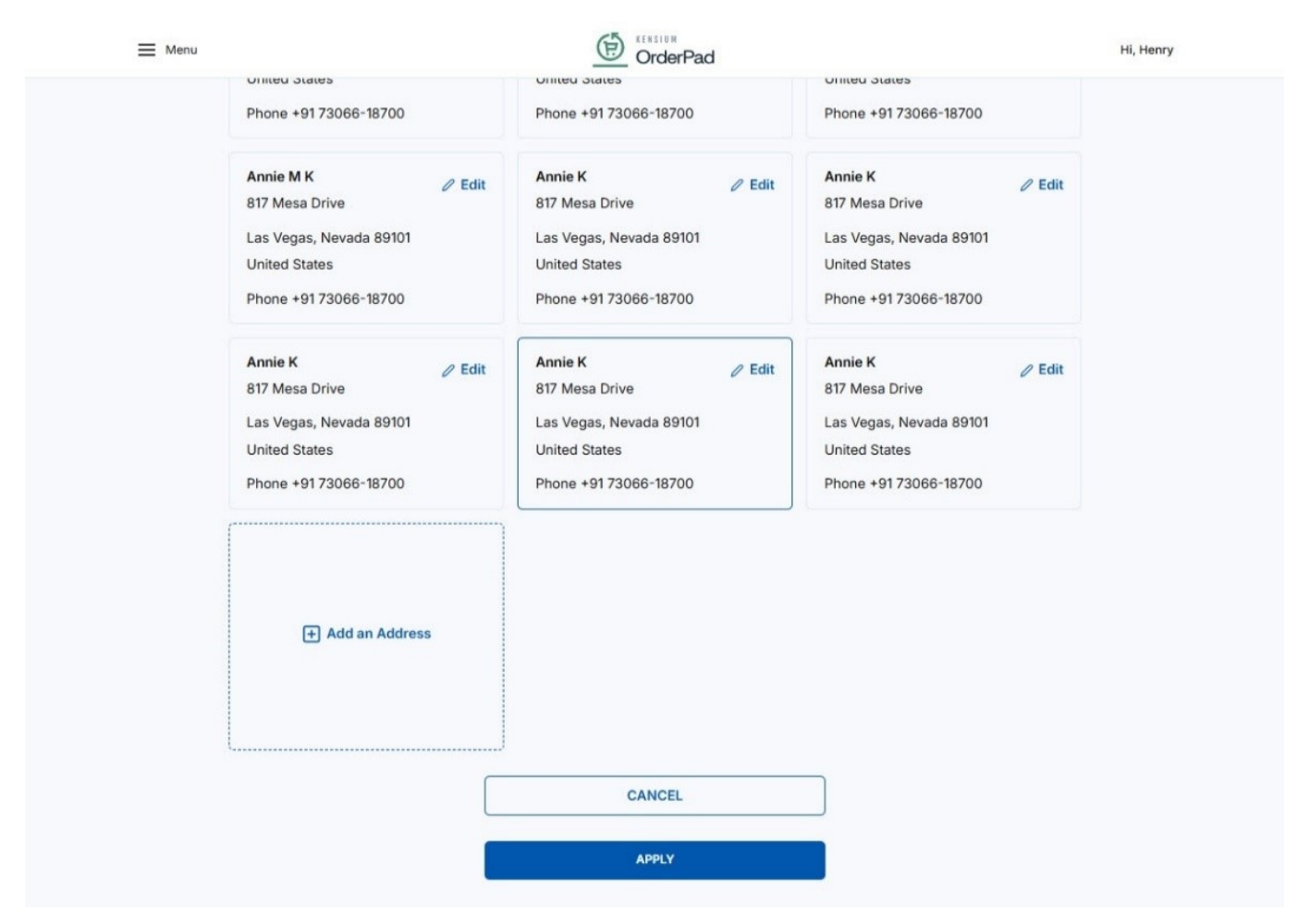

# Select Shipping Information

• After Shipping Information is selected, select the **Shipping Method** by clicking **[Edit]**. From the pop-up select **[Pick In Store]** if items are picked up in-store by the customer, or **[Fixed]** if the item needs to be customer's location.

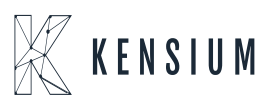

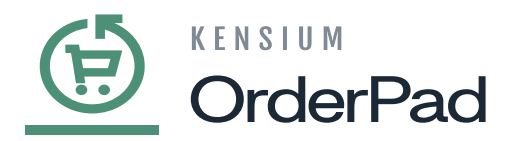

| Menu | DirderPad                                                                                                    | Hi, Henry                                                           |
|------|----------------------------------------------------------------------------------------------------|---------------------------------------------------------------------|
|      | Shipping InformationImage: SelectImage: Pick at StoreLas VegasAnnie+91 73066-18700817 Mesa DriveLas Vegas, Nevada 89101 US | Subtotal \$298.89<br>Tax \$29.89<br>Shipping Free<br>Total \$328.78 |
|      | Shipping Method<br>Pick In Store<br>FREE                                                                                   |                                                                     |
|      | Cash Send Check to: Note: Your order will be shipped once the Check/Money Order has been received and processed.           |                                                                     |
|      | Pay Later     Credit Card (Card Present)                                                                                   |                                                                     |
|      | Enter Coupon Code 🗸 🗸                                                                                                    |                                                                     |
|      | Review Order                                                                                                    |                                                                     |

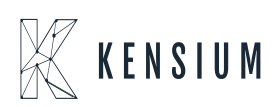

|        | lerPad                                                                                                    |                                                                     |           |
|--------|----------------------------------------------------------------------------------------------------|---------------------------------------------------------------------|-----------|
| ≡ Menu | OrderPad                                                                                                    |                                                                     | Hi, Henry |
|        | Shipping Information       Image: Select       Pick at Store         Las Vegas       Annie       +91 73066-18700       817 Mesa Drive         Las Vegas, Nevada 89101 US       Las Vegas, Nevada 89101 US       Las Vegas, Nevada 89101 US                                                                                                    | Subtotal \$298.89<br>Tax \$29.89<br>Shipping Free<br>Total \$328.78 |           |
|        | Shipping       Edit Shipping Method         Pick In Stor       Pick In Store Free         Image: Pick In Store Free       Image: Pick In Store Free         Image: Pick In Store Free       Image: Pick In Store Free         Image: Pick In Store Free | ×                                                                   |           |
|        | Pay Later     Credit Card (Card Present)                                                                                                    |                                                                     |           |
|        | Enter Coupon Code 🗸                                                                                                    |                                                                     |           |
|        | Review Order                                                                                                    |                                                                     |           |

- click on [Review Order] to review the items added to the cart before placing the order. Once it is clicked [Place Order] button is enabled.
- After the review and required actions are completed, click on [Place Order].

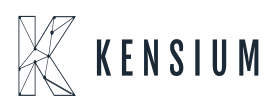

| ≡ Menu |                                                                         |                                      | Hi, Henry                                         |
|--------|-------------------------------------------------------------------------|--------------------------------------|---------------------------------------------------|
|        | Shipping Method<br>Fixed<br>\$30.00                                     | Subtotal<br>Tax<br>Shipping<br>Total | \$298.89<br>\$29.89<br>\$30.00<br><b>\$358.78</b> |
|        | Payment Information<br>Cash                                             |                                      |                                                   |
|        | 6 items in your order Coffee Table Qty:1                                |                                      |                                                   |
|        | Accent Chair         Qty : 1         Image: Smart Watch         Qty : 4 |                                      |                                                   |
|        | SHOW ALL ITEMS 🗸                                                        |                                      |                                                   |

Place Order

• Once the order is successfully placed **Thank you for Your order** is displayed along with the order number and other order details.

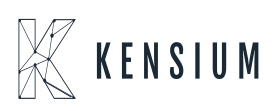

| E Menu                                                                | OrderPad                      | ні, не |
|-----------------------------------------------------------------------|-------------------------------|--------|
| Thank vo                                                              | or vour order!                |        |
| Order Number                                                          | DM000000199                   |        |
| Shipping Inform                                                       | Shipping Method               |        |
| annie@mailinator.cr<br>Annie K<br>817 Mesa Drive<br>Las Vegas, Nevada | Pick In Store - Pick In Store |        |
| 6 items in your                                                       | e                             |        |
| Acce                                                                  | ir                            |        |
| Name :<br>Oty : 4                                                     | e<br>Valch                    |        |
|                                                                       |                               |        |

Order Number

• After the confirmation the page will automatically redirected to the order details page, or you can manually navigate to the Orders page from **[Menu]** to view the order details.

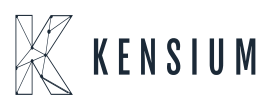

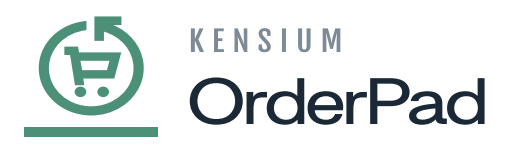

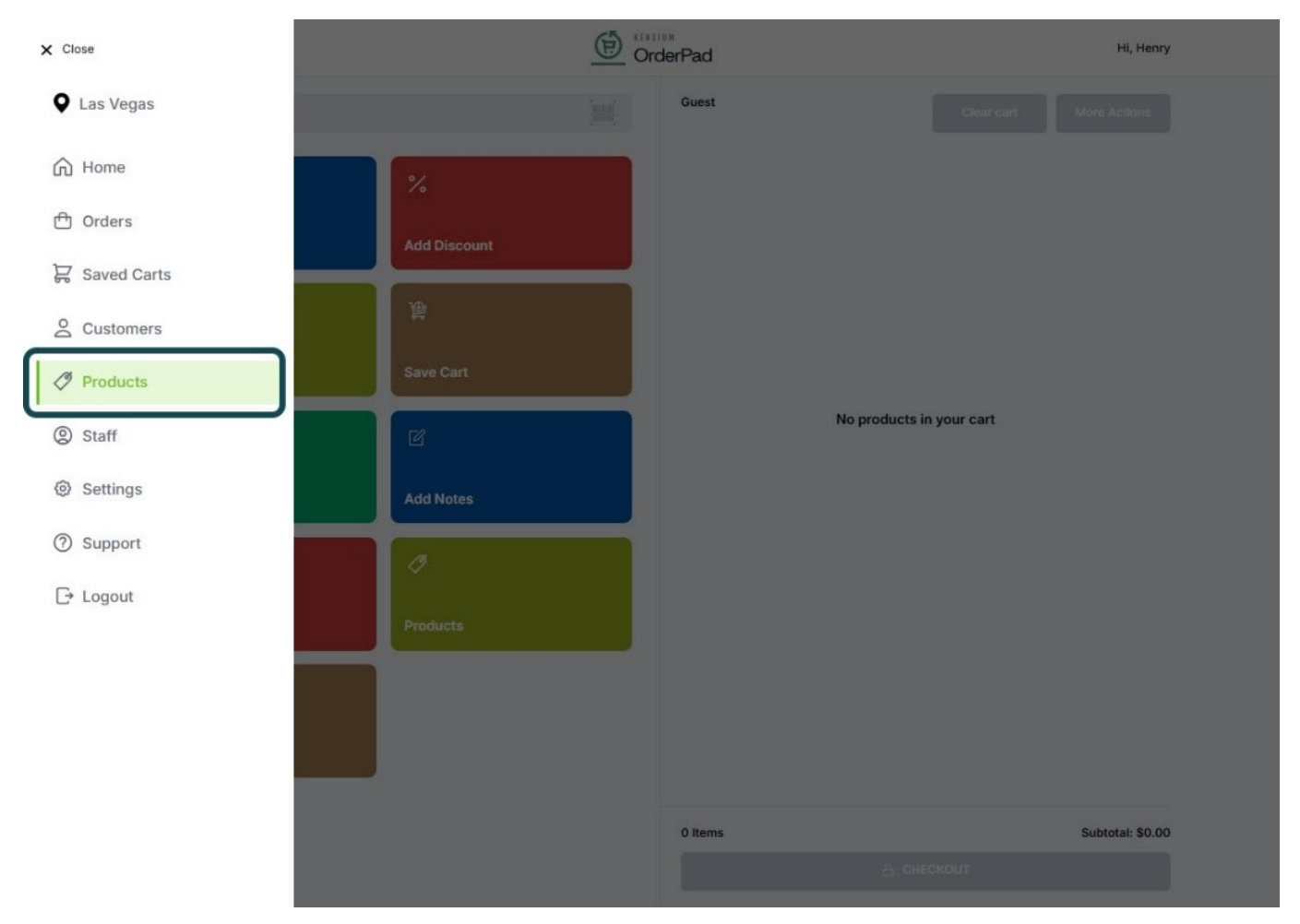

Click on Orders

• To view the order status In the Orders Page, search for the order with the order number to examine the order status which will be displayed as **[Processing]**.

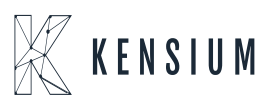

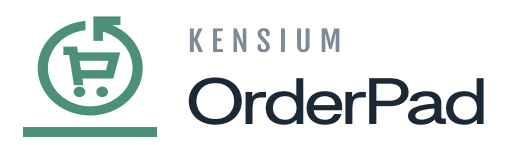

| E Menu                                  |                              | Hi, Henry |
|-----------------------------------------|------------------------------|-----------|
| Q Search Orders                         | Sales Staff                  | <u>^</u>  |
| Orders<br>POS Las Vegas<br>Dec 25, 2024 | All Rahul Gedupur            | di        |
| Order #OPDM00000198 Guest               | \$86.78<br>O Dathered        |           |
| Dec 25, 2024                            | Matt Grey                    |           |
| Order #OPDM00000197                     | \$91.78 Rene Novelo          |           |
| Dec 25, 2024                            | C Roslin Mary                |           |
| Order #OPDM00000196<br>Annie            | \$358.78 Annie K             |           |
| Dec 24 2024                             | Yaswanth G                   |           |
| Order #OPDM00000195                     | \$17.36 Kiran K              |           |
| 0++ 18 2024                             | Shiva Chandra                | amouli    |
| Order #000000170<br>Kiran               | \$0.11 Sale Location         |           |
| Oct 18, 2024                            |                              |           |
| Order #000000169                        | \$0.11 Description Las Vegas |           |
| Kiran                                   | Cancetted Chicago            | •         |

Order Status

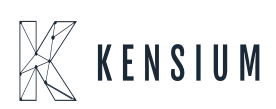

| E Menu |                                                 |                                              |                           |                    | Hi, Hen |
|--------|-------------------------------------------------|----------------------------------------------|---------------------------|--------------------|---------|
| ← Back | Or                                              | der #OPDM0000                                | 00199                     |                    |         |
|        |                                                 | O Processing<br>Total: \$328.78<br>Las Vegas |                           |                    |         |
|        | Print Receipt                                   | Email Receipt                                | SMS Te                    | kt Receipt         |         |
| Items  |                                                 | Price                                        | Qty                       | Subtotal           |         |
|        | Coffee Table<br>COFFEETABLE                     | \$78.89                                      | Ordered: 1<br>Invoiced: 1 | \$78.89            |         |
|        | Accent Chair<br>ACCENTCHAIR                     | \$120.00                                     | Ordered: 1<br>Invoiced: 1 | \$120.00           |         |
| え      | Custom Sale<br>Name : Smart Watch<br>fusion_pos | \$25.00                                      | Ordered: 4<br>Invoiced: 4 | \$100.00           |         |
|        |                                                 |                                              | s                         | ubTotal : \$298.89 |         |
|        |                                                 |                                              |                           | Tax: \$29.89       |         |

• To view the status in Magento, navigate to Orders under Sales in Magento.

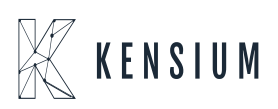

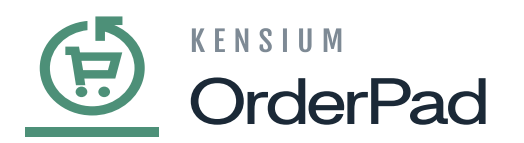

| <u>(</u>                  | Sales                      | × |                    |              |                   |                                  |                          |                    |                  |              |
|---------------------------|----------------------------|---|--------------------|--------------|-------------------|----------------------------------|--------------------------|--------------------|------------------|--------------|
| CASHBOARD                 | Orders                     |   |                    |              |                   |                                  |                          |                    |                  | 上 posadmin 🗸 |
|                           | Invoices                   |   |                    |              |                   |                                  |                          |                    | R                | eload Data   |
| POS                       | Shipments                  |   |                    |              |                   |                                  |                          |                    |                  |              |
| SALES                     | Credit Memos               |   |                    |              |                   |                                  |                          |                    |                  |              |
| CATALOG                   | Billing Agreements         |   | 1 - f k            |              |                   |                                  |                          |                    | Go to Advanced F | teporting 🖾  |
| 0                         | Transactions               |   | t of your business | performance, | using our dynamic | c product, order, and custome    | er reports tailored to y | our customer data. |                  |              |
| ORDERPAD A-M<br>CONNECTOR | Braintree Virtual Terminal |   |                    |              |                   |                                  |                          |                    |                  |              |
| ŧ                         |                            |   |                    |              | Chart is disable  | ed. To enable the chart, click h | here.                    |                    |                  |              |
| CUSTOMERS                 |                            |   |                    |              | Revenue           | Tax                              |                          | Shipping           | Quantity         |              |
|                           |                            |   |                    |              | \$456.67          | \$45.67                          | 7                        | \$35.00            | 3                |              |
| 1.                        |                            |   |                    |              |                   |                                  |                          |                    |                  |              |
|                           |                            |   |                    |              | Bestsellers       | Most Viewed Products             | New Customers            | Customers          |                  |              |
| STORES                    |                            |   | ltems              | Total        |                   |                                  |                          |                    |                  |              |
| *                         |                            |   | 1                  | \$78.89      | Product           |                                  |                          |                    | Price            | Quantity     |
| SYSTEM                    |                            |   | 1                  | \$78.89      | Bar Stool         |                                  |                          |                    | \$68.00          | 1260         |

#### Click on Orders

• As the customer's location differs from the stock location, the order needs to be processed for shipment in Acumatica. Therefore, you can view the order status in Magento as **[Processing]** and **[NONE]** in Acumatica Order Number.

| Ē                         |                          |                  |                                                   |                            |                   |                 |                            |               |        |                |                        |                         |                           |   |
|---------------------------|--------------------------|------------------|---------------------------------------------------|----------------------------|-------------------|-----------------|----------------------------|---------------|--------|----------------|------------------------|-------------------------|---------------------------|---|
| DASHBOARD                 | Orde                     | ers              |                                                   |                            |                   |                 |                            |               |        |                |                        |                         | 💄 posadmin 👻              |   |
| POS                       |                          |                  |                                                   |                            |                   |                 |                            |               |        |                |                        |                         | Create New Order          |   |
| \$<br>sales               | OPDM                     | 00000196         |                                                   | Q                          |                   |                 |                            |               |        | <b>Y</b> Fil   | ters 💿 Defat           | ult View 👻 🏟 Col        | umns 🔹 📩 Export 🗸         |   |
| CATALOG                   | Active filt              | ers: Keyword: OP | DM000000196 🛞                                     |                            |                   |                 |                            |               |        |                |                        |                         | Clear all                 |   |
| ORDERPAD A-M<br>CONNECTOR | Actions    records found |                  |                                                   |                            |                   |                 |                            | _             |        |                | 20 •                   | per page <              | 1 of 1 >                  |   |
| CUSTOMERS                 |                          | ID               | Purchase Point                                    | Purchase Date              | ↑ Bill-to<br>Name | Ship-to<br>Name | Grand Total<br>(Purchased) | Status        | Action | Terminal<br>Id | Staff Customer<br>Name | Retail Location<br>Name | Acumatica Order<br>Number |   |
|                           |                          | OPDM000000196    | Main Website<br>Main Website<br>Store<br>OrderPad | Dec 25, 2024<br>3:43:20 PM | Annie K           | Annie K         | \$358.78                   | Processing    | View   |                | Henry Charles          | Las Vegas               | NONE                      |   |
|                           |                          |                  |                                                   |                            |                   |                 |                            |               |        |                |                        |                         |                           |   |
| SYSTEM                    |                          |                  |                                                   |                            |                   |                 | Privacy Policy   Re        | port an issue |        |                |                        |                         |                           | ł |

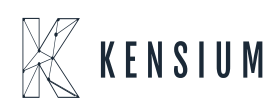

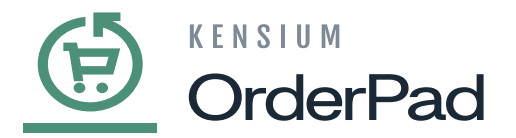

#### Order Status

• Clicking on the order row will to take **[Order & Account Information]** Page, where you can view the Address information.

| <u>(†</u>              | #OPDM000000196   |                                                                                              |                                                                  |                                        |                                                                                          |         |      |         | 💄 posadmin 🔹         |
|------------------------|------------------|----------------------------------------------------------------------------------------------|------------------------------------------------------------------|----------------------------------------|------------------------------------------------------------------------------------------|---------|------|---------|----------------------|
| SHBOARD                |                  |                                                                                              | ← Back                                                           | Send Email                             | Credit Memo                                                                              | Hold    | Ship | Reorder | Sync Order           |
| POS                    | ORDER VIEW       | Order & Account Information                                                                  |                                                                  |                                        |                                                                                          |         |      |         |                      |
| SALES                  | Information      | Order # OPDM000000196 (The ord<br>sent)                                                      | Order # OPDM000000196 (The order confirmation email is not sent) |                                        |                                                                                          |         |      |         |                      |
|                        | Invoices         | Order Date                                                                                   | Dec 25, 2024,                                                    | 3:43:20 PM                             | Customer Name                                                                            |         |      |         | Annie K              |
| DERPAD A-M<br>DNNECTOR | Cradit Mamon     | Order Status                                                                                 | Order Status Processing Em                                       |                                        |                                                                                          |         |      | a       | annie@mailinator.com |
| USTOMERS               | Shipments        | Purchased From                                                                               | Ma<br>Main We                                                    | lin Website<br>bsite Store<br>OrderPad | Customer Group                                                                           |         |      |         | POS Staff            |
|                        | Comments History | Placed from IP                                                                               | 104.2                                                            | 07.254.206                             |                                                                                          |         |      |         |                      |
| REPORTS                | Retail Pos       | Address Information                                                                          |                                                                  |                                        |                                                                                          |         |      |         |                      |
| STORES                 |                  | Billing Address Edit                                                                         |                                                                  |                                        | Shipping Addre                                                                           | SS Edit |      |         |                      |
| SYSTEM                 |                  | Annie K<br>817 Mesa Drive<br>Las Vegas, Nevada, 89101<br>United States<br>T: +91 73066-18700 |                                                                  |                                        | Annie K<br>817 Mesa Drive<br>Las Vegas, Nevada, i<br>United States<br>T: +91 73066-18700 | 89101   |      |         |                      |

Click on Sync Order

• To synchronize orders from OrderPad Admin to Acumatica, click on **[OrderPad A-M Connector]** and choose **[Connector Sync Logs]**.

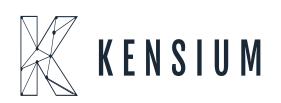

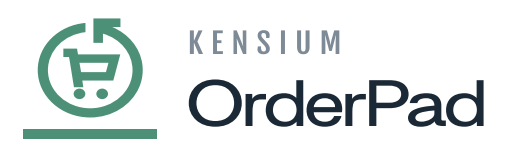

| <u>(</u>                  | OrderPad A-M Connecto   | or                    |                       |                            | × |                           |             |            |         |                                 |
|---------------------------|-------------------------|-----------------------|-----------------------|----------------------------|---|---------------------------|-------------|------------|---------|---------------------------------|
| DASHBOARD                 | Configuration           | Mapping               | Sync Failure Handling | Help                       |   |                           |             |            |         | L posadmin 🔹                    |
| POS                       | Acumatica Endpoint URLs | Category              | Orders                | About                      |   | Memo                      | Hold        | Ship       | Reorder | Sync Order                      |
| \$                        | Basic Configuration     | Customer              |                       | Documentation <sup>a</sup> |   |                           |             |            |         |                                 |
| SALES                     | Sync Configuration      | Customer Group        | Queues                | Support                    |   |                           |             |            |         |                                 |
| CATALOG                   | Export Setup            | Order Status          | Queue Status          |                            |   | unt Inform                | nation Edit | t Customer |         |                                 |
| 0                         | Import Setup            | Payment Method        | Consumer Management   |                            |   | 1                         |             |            |         |                                 |
| ORDERPAD A-M<br>CONNECTOR | Sync Rules              | Product               |                       | is not synced yet          |   |                           |             |            |         |                                 |
| CUSTOMERS                 |                         | Tax Category          | Logs                  |                            |   | mer Name                  |             |            |         | Annie K<br>annie@mailinator.com |
|                           |                         | Shipping Method (A>M) | Admin Logs            |                            |   | mer Group                 |             |            |         | POS Staff                       |
|                           |                         | Shipping Method (M>A) |                       |                            |   |                           |             |            |         |                                 |
| REPORTS                   |                         | Stores - Branches     | Connector Sync Logs   |                            |   |                           |             |            |         |                                 |
| STORES                    |                         | Warehouse             |                       |                            |   |                           |             |            |         |                                 |
| *                         |                         |                       |                       |                            |   |                           |             |            |         |                                 |
| SYSTEM                    |                         |                       |                       |                            |   | ing Addre                 | SS Edit     |            |         |                                 |
|                           |                         |                       |                       |                            |   | Dalas                     |             |            |         |                                 |
|                           |                         |                       |                       |                            |   | sa Drive<br>as, Nevada, 8 | 39101       |            |         |                                 |

# Select Connector Sync Logs

• Upon Clicking Connector Logs, the order will sync to Acumatica from Magento, with a **[Success]** status.

| Conn      | ector Logs              |                         |           |           |                      |         | •            | Filters O Default View •       | posadmin<br>Columns |
|-----------|-------------------------|-------------------------|-----------|-----------|----------------------|---------|--------------|--------------------------------|---------------------|
| 10427 rec | cords found             |                         |           |           |                      |         | 20           | per page < 1                   | of 522              |
| Log Id    | Start Time              | Complete Time           | † Group   | Action    | Sync Direction       | Result  | Entity Id    | Notes                          | Actio               |
| 36188     | Dec 25, 2024 3:53:23 PM | Dec 25, 2024 4:04:39 PM | Customer  | Update    | Acumatica to Magento | Success | 4            | rahulg.guest.3@mailinator.com  | Vie                 |
| 36187     | Dec 25, 2024 4:01:13 PM | Dec 25, 2024 4:01:17 PM | Order     | Create    | Magento to Acumatica | Failure | 196          | OPDM000000196                  | Vie                 |
| 36186     | Dec 25, 2024 4:00:34 PM | Dec 25, 2024 4:00:34 PM | Order     | Publisher | Magento to Acumatica | Success | $\leftarrow$ | OPDM000000196                  | Vie                 |
| 36185     | Dec 25, 2024 3:42:12 PM | Dec 25, 2024 3:53:22 PM | Customer  | Update    | Acumatica to Magento | Success | 4            | rahulg.guest.3@mailinator.com  | Vie                 |
| 36184     | Dec 25, 2024 3:50:25 PM | Dec 25, 2024 3:50:25 PM | Customer  | Publisher | Acumatica to Magento | Success |              | C00000063                      | Vie                 |
| 36183     | Dec 25, 2024 3:50:22 PM | Dec 25, 2024 3:50:22 PM | Customer  | Publisher | Acumatica to Magento | Success |              | C00000063                      | Vie                 |
| 36182     | Dec 25, 2024 3:50:20 PM | Dec 25, 2024 3:50:20 PM | Customer  | Publisher | Acumatica to Magento | Success |              | C00000063                      | Vie                 |
| 36180     | Dec 25, 2024 3:50:11 PM | Dec 25, 2024 3:50:18 PM | Customer  | Update    | Magento to Acumatica | Success | 38           | kirank.guest.37@mailinator.com | Vie                 |
| 36181     | Dec 25, 2024 3:50:18 PM | Dec 25, 2024 3:50:18 PM | Customer  | Publisher | Acumatica to Magento | Success |              | C000000063                     | Vie                 |
| 36179     | Dec 25, 2024 3:50:15 PM | Dec 25, 2024 3:50:15 PM | Customer  | Publisher | Acumatica to Magento | Success |              | C000000063                     | Vie                 |
| 36178     | Dec 25, 2024 3:50:11 PM | Dec 25, 2024 3:50:12 PM | Inventory | Update    | Acumatica to Magento | Success | 65           | 4-Seater-B                     | Vie                 |
|           |                         |                         |           |           |                      |         |              |                                |                     |

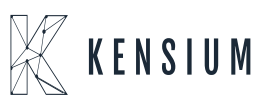

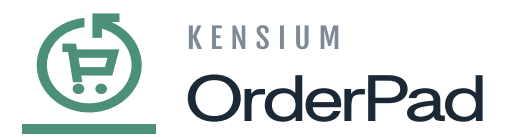

### Connector Logs

- To view the order in Acumatica, navigate to the left side panel on Acumatica and click on sales Orders.
  - Select [Sales Orders] under [Transactions].

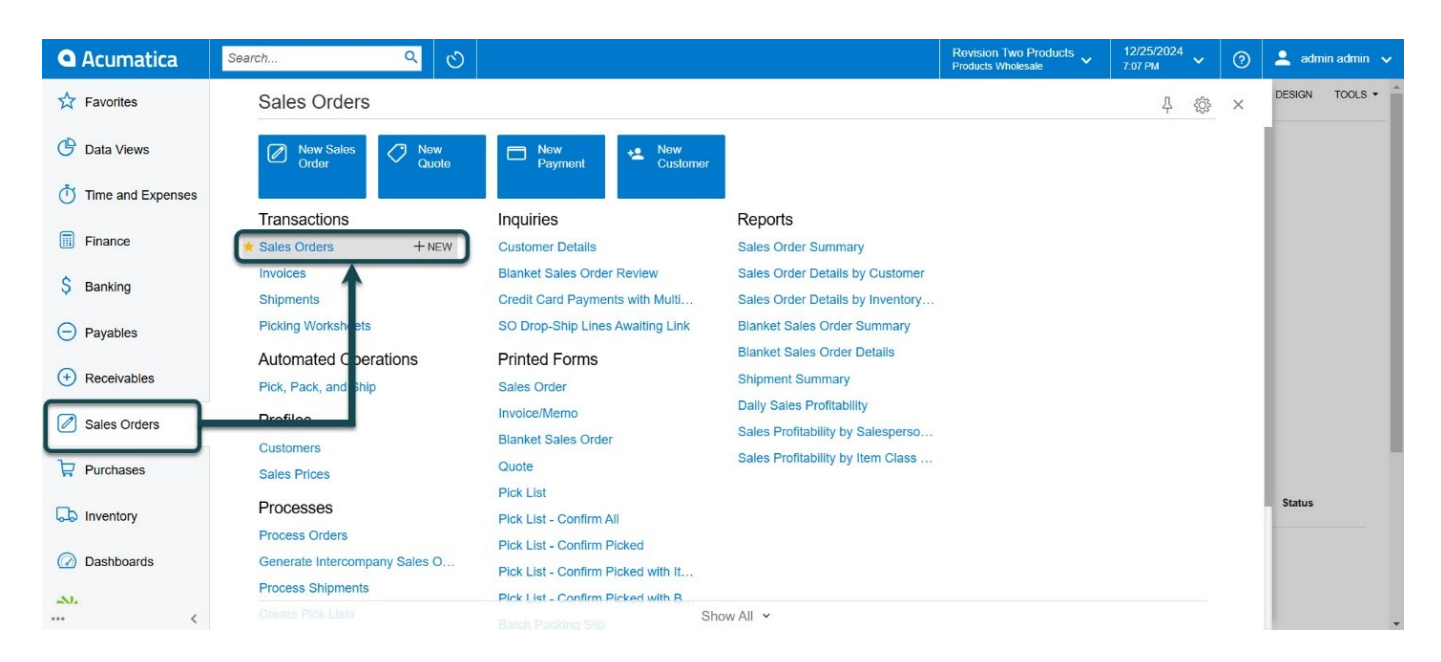

#### Sales Orders

• You can view the Order Sync with the Order Nbr, Customer Name, Order Type, and Status in Sales Orders.

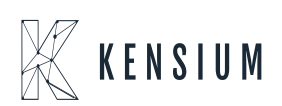

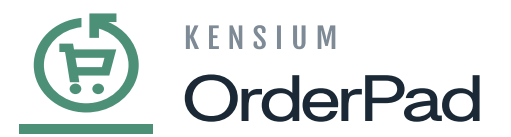

| • Acumatica           | Search                                                                               | c             | 2 3            |                |           |           |               | Revision Two Products<br>Products Wholesale | ✓ 12/25/2<br>7:42 PM | <sup>024</sup> ~ | 0      | admin a | admin 🗸        |
|-----------------------|--------------------------------------------------------------------------------------|---------------|----------------|----------------|-----------|-----------|---------------|---------------------------------------------|----------------------|------------------|--------|---------|----------------|
| Finance<br>\$ Banking | Sales Orders ★ CUSTOMIZATION ▼ TOOLS ▼<br>O ∽ + ⊘ ⊢ ⊠<br>ALL RECORDS MY SALES ORDERS |               |                |                |           |           |               |                                             |                      |                  |        |         | \$<br>AR Aging |
| Payables              | Order Type: All 🔻                                                                    | Status: All 🔹 | Date: All 👻 Cu | ustomer: All 👻 |           |           |               | -                                           |                      | S0007            | 477    | Q       |                |
|                       | Order     Type                                                                       | Order Nbr.    | Status         | Date           | Sched.    | Customer  | Customer Name | Ordered Q                                   | ty. Order Tota       | Currency         | Create | d On    |                |
| · Receivables         | > 🕼 🗎 so                                                                             | SO007477      | Open           | 7/12/2024      | 7/12/2024 | E00000008 | Pallavi Remo  | 1.0                                         | 0 2,248.00           | USD              | 7/11/  | 2024    |                |
| Sales Orders          |                                                                                      |               |                |                |           |           |               |                                             |                      |                  |        |         |                |
| Purchases             |                                                                                      |               |                |                |           |           |               |                                             |                      |                  |        |         |                |
| D Inventory           |                                                                                      |               |                |                |           |           |               |                                             |                      |                  |        |         |                |
| Dashboards            |                                                                                      |               |                |                |           |           |               |                                             |                      |                  |        |         |                |
| 💥 Kensium License     |                                                                                      |               |                |                |           |           |               |                                             |                      |                  |        |         |                |
| OrderPad Connector    |                                                                                      |               |                |                |           |           |               |                                             |                      |                  |        |         |                |
| III More Items        | 4                                                                                    |               |                |                |           |           |               |                                             |                      |                  |        | F       |                |
| <                     | 1-1 of 1 records                                                                     |               |                |                |           |           |               |                                             |                      | <                | < 2    | ×       | <              |

## Sales Orders

- Upon selecting an order, you may check its Purchase Store, Order Type, and Order Status.
- To finalize the order, click on Create Shipment and proceed with the next steps.

| Acumatica          | Search                                        | ৎ ৩                                    |                                             |                                |                           | Revision Two Products<br>Products Wholesale       | 12/25/2024<br>7:46 РМ У 🕐 | 💄 admin admin 🗸 |
|--------------------|-----------------------------------------------|----------------------------------------|---------------------------------------------|--------------------------------|---------------------------|---------------------------------------------------|---------------------------|-----------------|
| Finance            | Sales Orders<br>SO SO007477 - Pal<br>← ঢ় ඕ ∽ | llavi Remo<br>+ îî                     |                                             | CESS CREATE                    | SHIPMENT HOLD             | NOTES ACTIVITIES                                  | FILES CUSTOMIZATION       | TOOLS -         |
| \$ Banking         | * Order Type: SO                              | Q                                      | Customer Ord OPQAMSI0000                    | * Customer:                    | E000000008 - Pallavi Remo | D Ordered Qty.:                                   | 1.00                      | Customer        |
| Payables           | Order Nbr.: SOO<br>Status: Ope                | 007477 ,O                              | External Refer                              | * Location:<br>Contact:        | MCL727225 - MCL727225     | Detail Total:     Detail Total:     Detail Total: | 2,248.00<br>0.00          | Details         |
| + Receivables      | B                                             | YP Hold                                |                                             | Currency:                      | USD P 1.00 * VIEW         | BASE Document Dis                                 | 0.00                      |                 |
| 0                  | * Date: 7/12                                  | eady for BYP                           |                                             | * Project:                     | X - Non-Project Code.     | P Freight Total:     Tay Total:                   | 0.00                      |                 |
| Sales Orders       | * Requested On: 7/12                          | 2/2024                                 |                                             | Description.                   |                           | Order Total:                                      | 2,248.00                  |                 |
| Purchases          |                                               |                                        |                                             | Purchase Store:<br>Staff Name: |                           |                                                   |                           |                 |
| Inventory          | DETAILS TAXES                                 | COMMISSIONS FINAN                      | ICIAL SHIPPING ADDRESSES                    | DISCOUNTS                      | SHIPMENTS BYP PRODUC      | CT PAYMENTS RELATI                                | ONS ITOTALS               | 22              |
| Dashboards         | DELIVERY SETTINGS                             | P SHOP FOR                             | ORDER SHIPPING SI<br>RATES Sched. Shipment: | 7/12/2024 (                    | 3                         |                                                   |                           |                 |
| X Kensium License  | FOR Reint                                     | Will Call                              | 0                                           | Ship Separa                    | ately                     |                                                   |                           |                 |
|                    | Priority:                                     | 0                                      | Cancel By:                                  | 7/12/2024                      | Canceled                  |                                                   |                           |                 |
| OrderPad Connector | Shipping Terms:                               |                                        | P Preferred Warehous                        | e ID:                          | م                         |                                                   |                           |                 |
| More Items         | Shipping Zone:                                | Residential Delivery Saturday Delivery | م                                           |                                |                           |                                                   |                           |                 |
| •••• <             |                                               | Insurance                              |                                             |                                |                           |                                                   |                           | - <             |

Sales Orders

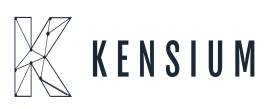